## App-Planer Schützenhausaufsicht

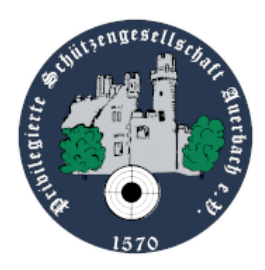

Da wir zukünftig den Dienstplan für die Schützenhausaufsicht in der App pflegen wollen, müssen sich bitte **ALLE MIT NEUEM SCHLÜSSEL** in der App für den Dienst einmalig für die möglichen Tage **registrieren**.

Die App hilft uns dabei, unter allen Personen die Termine gleichmäßig und automatisiert aufzuteilen. Jedes Mitglied mit neuem Schlüssel muss in der App die Tage selbst auswählen, an denen eine Schützenhausaufsicht möglich ist.

Hierzu folgende Schritte durchführen: Anmeldung in der App rechts oben in der Ecke auf das Symbol mit dem Kopf oder im Menü "Mein Bereich" klicken "Meine Daten" auswählen Nach eigenem Ermessen entsprechende Tage für den Dienst auswählen (Di, Fr, So) "Melden" anklicken

Schritt 2+3

## Schritt 4+5

| <ul> <li>△ Meine Daten</li> <li>□ Schützenhausaufsicht (Fr)</li> <li>□ Schützenhausaufsicht (Fr)</li> <li>□ Schützenhausaufsicht (So)</li> <li>1 Abmelden</li> </ul> | <br>3.         |       | Schützenhausaufsicht (Di) |
|----------------------------------------------------------------------------------------------------|----------------|-------|---------------------------|
| Its Schießbuch<br>I Schießbuch<br>⇒ Abmelden  Schützenhausaufsicht (So)  MELDEN                                                                                      | Arbeitsstunden |       | Schützenhausaufsicht (Fr) |
| MELDEN                                                                                                    | Schießbuch     |       | Schützenhausaufsicht (So) |
|                                                                                                    | Abmeiden       | MELDE | N                         |